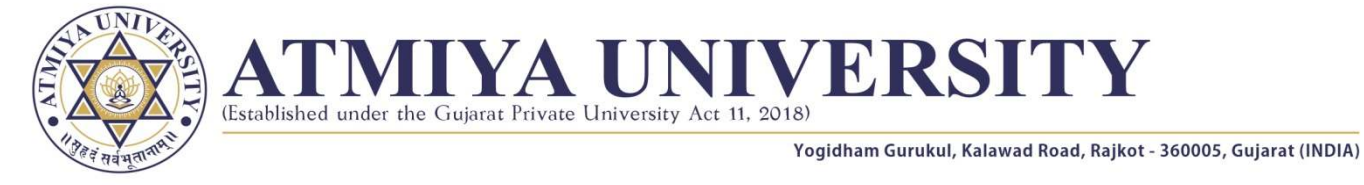

No. : CoE/Exam/Form/SM2023/2023/037

Date : 20/05/2023

## NOTICE - Regular Semester End Examination - Summer – 2023

# Regular Semester End Examination Form B.Tech., M.Tech., M.C.A. & Diploma Programs - Semester - 2

The candidates who wish to apply for **Regular Semester End Examination** of following programs are instructed to submit the <u>ONLINE</u> Examination Form within given time limit through their <u>CMS LOGIN</u>.

### Important Dates:

| S.<br>N. | Program & Semester                  | Dates of<br>Courses (Subjects)<br>Selection<br>& HoD Approval | Dates for<br>Regular Exam<br>Form Submission | Dates for<br>Regular Exam<br>Form Submission<br>with Late Fee<br>(Rs. 500/-) |
|----------|-------------------------------------|---------------------------------------------------------------|----------------------------------------------|------------------------------------------------------------------------------|
| 1        | All B.Tech. Programs - Semester - 2 | 22 25 2022                                                    | 24.05.2022                                   | 20.05.2022                                                                   |
| 2        | All M.Tech. Programs - Semester - 2 | to<br>23-05-2023                                              | 24-05-2023                                   | 29-05-2023<br>to                                                             |
| 3        | All Diploma Programs - Semester - 2 |                                                               | 27-05-2023                                   | 30-05-2023                                                                   |
| 4        | M.C.A Semester - 2                  |                                                               |                                              |                                                                              |

### Instruction:

- Those candidates whose term is not granted OR/AND term fee is pending are not eligible for filling up the examination form.
- Students are required to fill the examination form carefully as editing is not possible once submitted online.
- Submission of the examination form with wrong / incomplete information; will lead to the rejection of the candidature for the said examination.
- All candidates are required to submit the examination form during the period as cited above; failing to which will disqualify the student / candidate for appearing in Semester End Examination - Summer 2023.

## <u>Guidelines for Selection of Elective Courses (Subjects) & Submission of Regular Semester End</u> <u>Examination Form through CMS</u>:

• Login to portal <u>https://cms.atmiya.edu.in</u> with Username & Password

### Step 1: Selection of Elective Courses (Subjects) through CMS

- Select *Course Selection* option from *Exam* Menu.
- Compulsory Courses (Subjects) are automatically selected (Checked) by the system.
- Select (Check) Elective-Core Theory Course/s (Subject/s) opted by you. (If Applicable)

- Select (Check) Elective-Core Practical Course/s (Subject/s) opted by you. (if Applicable)
- Click on Save Button.
- Verify Courses (Subjects) which you selected. You can edit your choices at this stage.
- You can download receipt of Selected Courses (Subjects) by clicking on **Download** button.
- After getting approval from HoD / Class Coordinator, you will not able to make any changes.
- After getting approval from HoD / Class Coordinator, you can fill the Regular Semester End Examination Form.

#### Step 2: Submission of Regular Semester End Examination Form through CMS

- Select *Regular Exam Form* option from *Exam* Menu.
- Verify your Courses (Subjects) and Click on Submit button.
- Click on Download button to download receipt of Regular Semester End Examination Form for future reference.
- If your term approval is pending / not approved; kindly contact your Head of Department.

- sd -Controller of Examinations